## メールソフト設定確認手順書(Thunderbird 60.x)SSL 対応

・お手元に「承り書」をご用意ください。

## ★設定手順

- 1.「Thunderbird」を起動します。
- OKBNET のご利用アカウントを選択して、
   「このアカウントの設定を表示する」を
   クリックします。

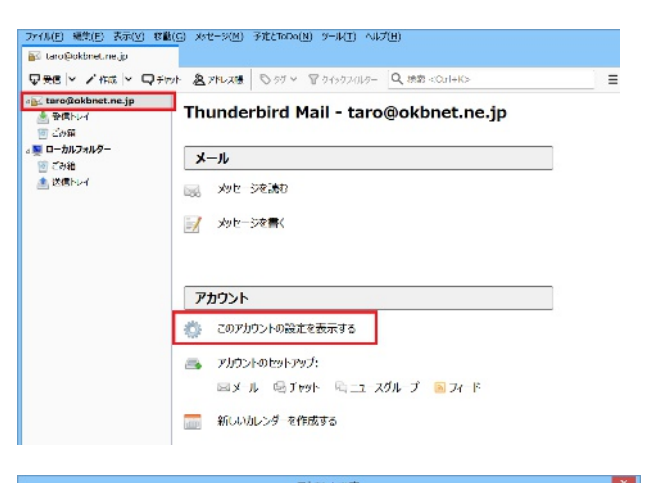

3.OKBNET のご利用アカウントをクリック します。

以下項目を確認します。

| 名前   | 任意の名前を入力            |
|------|---------------------|
|      | ここに入力した名前が、メールの     |
|      | 送信者として表示されます。       |
| メール  | 承り書に記載されているご自身      |
| アドレス | のメールアドレスを入力         |
|      | 例)taro@okbnet.ne.jp |

「サーバー設定」をクリックします。
 次の項目を確認します。

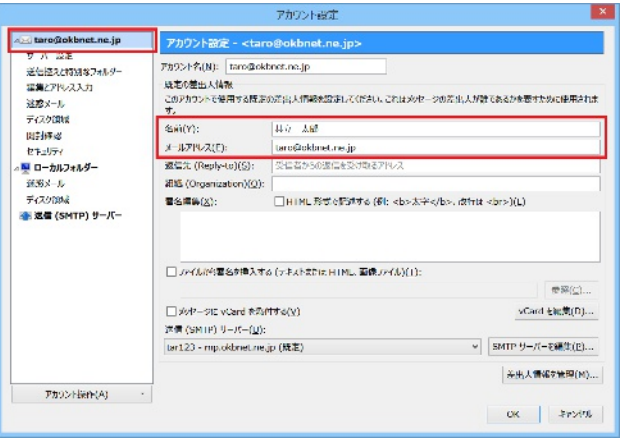

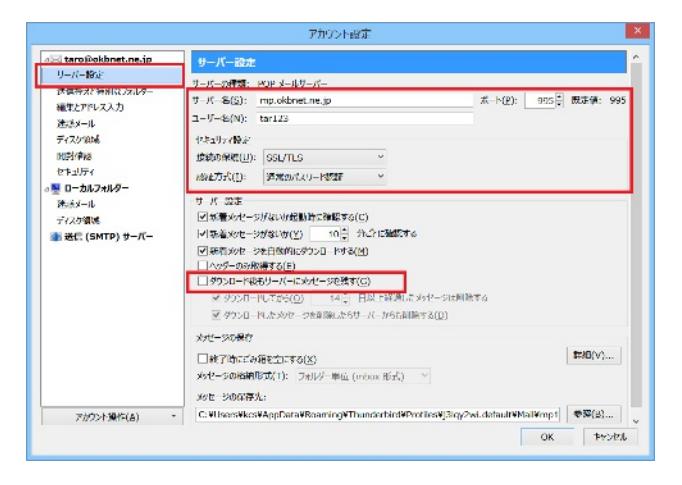

| サーバー名        | メールアドレスの「@」以降が「okbnet.ne.jp」の場合<br>mp.okbnet.ne.jp<br>メールアドレスの「@」以降が独自ドメインの場合<br>利用ドメイン名の冒頭部.okbnet.ne.jp<br>例)「@」以降が「example.co.jp」の場合<br>example.okbnet.ne.jp |
|--------------|----------------------------------------------------------------------------------------------------|
| ポート          | 995                                                                                                    |
| ユーザー名        | 承り書のユーザ名を入力                                                                                                    |
| 接続の保護        | SSL/TLS                                                                                                    |
| 認証方式         | 通常のパスワード認証                                                                                                    |
| ダウンロード後もサーバー | チェックしない                                                                                                    |
| にメッセージを残す    | 任意                                                                                                    |

5.「送信(SMTP)サーバー」をクリック

します。 設定した送信サーバーを選択し、「編集」 をクリックします。

| taro@okbnet.ne.jp                        | 送信 (SMTP) サーバーの設定                                                                              |                  |  |
|------------------------------------------|------------------------------------------------------------------------------------------------|------------------|--|
| サーバー設定<br>送信社大と特別なJailター                 | 複数の方向人情報を新聞っている場合、使用する決機(SMTP)サーバーをこのリストから調視できます。[暦定のサーバーを得た<br>する]を選択すると、このリストの規定のサーバーを使用します。 |                  |  |
| に満とアドレス入力                                | tar123 - mp.okbnet.ne.jp (既近)                                                                  | i£a1(D)          |  |
| 21.39.3 - Ib<br>51.77 (1996)             |                                                                                                | burffit ( E)     |  |
| 1912-1-2-2-2-2-2-2-2-2-2-2-2-2-2-2-2-2-2 |                                                                                                | emper(-)         |  |
| 1212077                                  |                                                                                                | LEIDE/MA         |  |
| ローカルフォルダー                                |                                                                                                |                  |  |
| 運搬メール                                    |                                                                                                | ACLE 101.253E(1) |  |
| ディスク領し成                                  |                                                                                                |                  |  |
| 🏠 送信 (SMTP) サーバー                         | _                                                                                              |                  |  |
|                                          |                                                                                                |                  |  |
|                                          | 理訳したサーバーの評判:                                                                                   |                  |  |
|                                          | 使用: <3D><br>サーバー名: monokhoet ne in                                                             |                  |  |
|                                          | ポート: 465                                                                                       |                  |  |
|                                          | ユーザー名: tar123                                                                                  |                  |  |
|                                          | 認証方式: 運業のパスワード際旺                                                                               |                  |  |
|                                          | 1000000000 SSI/115                                                                             |                  |  |
| アカフント操作(A)                               |                                                                                                |                  |  |
|                                          |                                                                                                | OK #workite      |  |
|                                          |                                                                                                | JR TIVER         |  |

6.以下項目を確認します。

「OK」をクリックします。

| 12                     | 51音 (SMTP) サーハー 📕 |
|------------------------|-------------------|
| 設定<br>説明( <u>D</u> ):  |                   |
| サーバー名( <u>S</u> ):     | mp.okbnet.ne.jp   |
| ポート番号(P):              | 465 🜩 既定値: 465    |
| セキュリティと認証<br>接続の保護(N): | SSL/TLS V         |
| 認証方式(I):               | 通常のバスワード認証 >      |
| ユーザー名( <u>M</u> ):     | tar123            |
|                        | ОК ++>+           |

| サーバー名 | メールアドレスの「@」以降が「okbnet.ne.jp」の場合<br>mp.okbnet.ne.jp<br>メールアドレスの「@」以降が独自ドメインの場合<br>利用ドメイン名の冒頭部.okbnet.ne.jp<br>例)「@」以降が「example.co.jp」の場合<br>example.okbnet.ne.jp |
|-------|----------------------------------------------------------------------------------------------------|
| ポート番号 | 465                                                                                                    |
| 接続の保護 | SSL/TLS                                                                                                    |
| 認証方式  | 通常のパスワード認証                                                                                                    |
| ユーザー名 | 承り書のユーザ名を入力                                                                                                    |

「アカウント設定」の画面の「OK」をクリックします。

以上で、メールの設定確認は完了です。

「Thunderbird」を一旦終了してからメールをご利用ください。

 共立コンピューターサービス株式会社 インターネット事務局(サポート時間:平日9:00~17:00)

 TEL 0584-77-2804

 FAX 0584-77-2844

 E-mail info@okbnet.ne.jp

 URL https://www.okbnet.ne.jp/